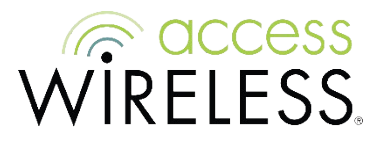

## PCD P65R (BENGAL MAX) Quick Start Guide

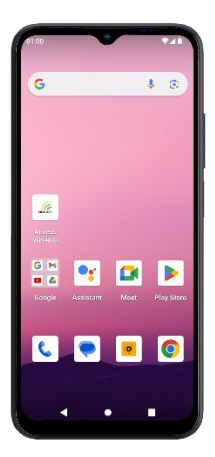

## **Product Overview**

## **Front View**

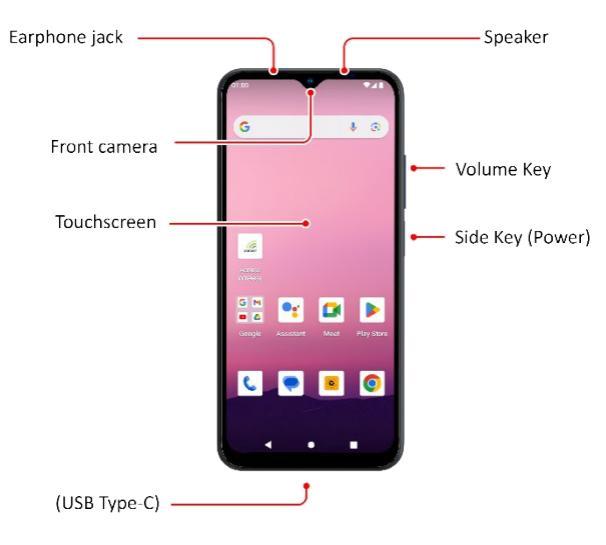

## **Back View**

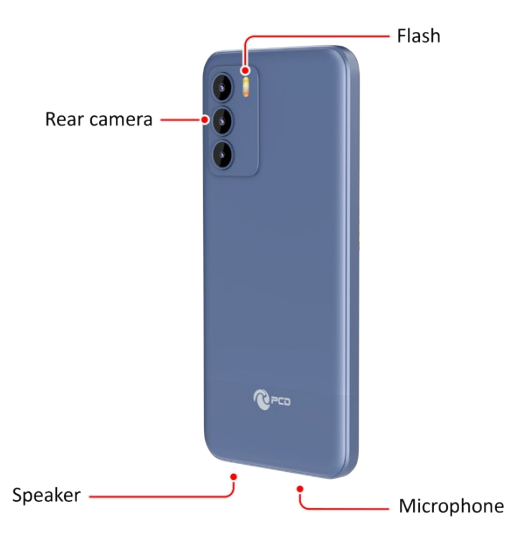

## Assembling Back Cover

Locate the notch on bottom left corner of the back of the phone. Insert fingernail and lift upward to remove back cover.

## Assembling MicroSD Card (if applicable)

Remove back cover, the microSD card slot is located above right corner of battery. Insert the microSD card in the card slot with the gold-colored contacts facing downwards. Gently press the microSD card into the card slot to secure it. Press the back cover gently back into place until you hear a click.

## Assembling SIM Card

Remove back cover and battery; the SIM card slot is located above the center of battery. Place the SIM card on the card slot with the gold-colored contacts facing downwards. Gently press the SIM card into the card slot to secure it. Press the battery and back cover gently back into place until you hear a click.

## Locating Battery

Remove back cover to locate the battery. The battery is removable.

## Locating IMEI

Remove back cover. The IMEI will be printed inside of phone, under the removable battery and under the back cover.

## Getting Started Turning Phone On/Off

#### To turn on phone

1. Press and hold the power key for a few seconds until your screen lights up.

#### To turn off phone

- 1. Press and hold the power key.
- 2. Select Power Off.

## **Unlocking the Screen**

The screen is locked by default when you turn on the phone. To unlock the screen-

- 1. Press the power key.
- 2. Place finger on center of screen and swipe up.
- If you previously set up an unlock security option, draw a pattern, show your face, or enter PIN.

## Locking the Screen

To lock the screen, press the power key.

**Note:** It is recommended to lock the screen to protect your information and reduce battery usage. You can set up your phone to automatically lock after a certain period of time. To do so, press finger on bottom-center of screen, and swipe up to open All Apps. Tap Settings  $\rightarrow$  Display  $\rightarrow$  Screen timeout.

## Screen Locking Security Options

To set up Security Option, press finger on bottom-center of screen, and swipe up to open All Apps. Tap Settings  $\rightarrow$  Security. Select Screen lock or Face Unlock, and follow the on-screen instructions.

## Using Touch Screen

All of the functions of the phone, except for power and volume, are performed on the touch screen. The following finger actions may help you easily understand how to use the touch screen.

- Tap: With your finger, touch an item (i.e.: application or widget) to run it, or access a menu or option.
- Double tap: Tap an item twice with your finger.
- **Drag:** Tap and hold your finger on an item, then slide it without losing contact with the screen.
- Swipe: Place your finger on an empty space of the screen and move the screen up or down or left or right.
- Pinch: Place two fingers on the screen and move them apart to zoom into a picture, document or webpage; or move them together to zoom out.
- Press and hold: Press a key or any item for a few seconds until a list of options appears.

#### Cautions:

Do not use sharp tools that can scratch the touch screen.

## **Key Functions**

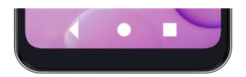

#### Back Key (triangle)

Tap to return to the previous screen and exit the running application.

Tap to close the on-screen keyboard in text input mode.

#### Home Key (circle)

Tap to return to the main screen. Tap and hold to open the Google search.

#### Recent Apps Key (square)

Tap to open the applications list used recently.

### **Screen Orientation**

For optimal viewing experience, the screen orientation changes automatically depending on how you hold the phone.

**Note:** To enable or disable auto-rotate, touch on the top-center screen and drag down the notification panel to view the quick settings, tap Auto-rotate  $\bigcirc$  icon. Now

you can enable or disable this function by touching the icon.

## Status Bar

The Status bar at the top of the screen includes notifications from various apps, current time, and the states of various items such as battery status, WLAN status, Signal status, and so on.

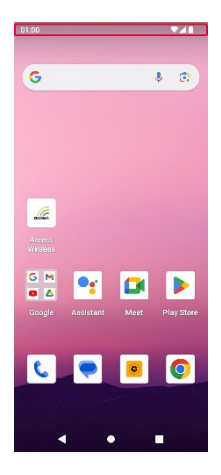

## **Status and Notification Panel**

The Status panel displays status icons to show the current state of your phone, such as battery charging progress, alarms, Bluetooth, and so on. The Notification panel displays notification icons to inform you of new email, messages, and so on.

To view both panels, place finger on top-center of screen, and slide down, then tap an icon to view details.

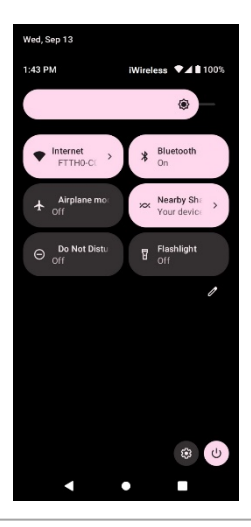

## Apps and Widgets

**Apps:** Software that allows you to perform a specific task. Your phone is preloaded with a variety of applications, and additional applications can be downloaded from the Play Store.

**Widgets:** A small application which resides on the home screen and provides quick and easy access to information.

## Connecting to The Internet Using Wi-Fi

**Note:** The range and quality of the WiFi signal is affected by the distance between the phone and the wireless router, the number of connected devices, infrastructure, and objects through which the signal is transmitted.

- 1. Press finger on bottom-center of screen and swipe up to open All Apps.
- 2. Tap Settings  $\rightarrow$  Network & Internet  $\rightarrow$  Internet.
- 3. Drag the Wi-Fi slider to the On position.
- 4. Phone will scan for WLAN networks in range.
- 5. Tap the network you want to connect to.
- Type a password (if connecting to a secure network).
- Tap Connect to connect to the selected WiFi network.

# Connecting to The Internet Using cellular network

- 1. Press finger on bottom-center of screen and swipe up to open All Apps.
- 2. Tap Settings  $\rightarrow$  Network & Internet  $\rightarrow$  Internet.
- 3. Drag the Wi-Fi slider to the Off position.
- 4. The phone will search for the carrier signal and connect to the network. When the phone is connected to a mobile broadband network, the network type appears in the status bar.

**Note:** On the LTE/HSPA+ models, if both WiFi and mobile broadband networks are available, the phone gives priority to WiFi connection.

## Using Device as HotSpot

- 1. Press finger on bottom-center of screen and swipe up to open All Apps.
- Tap Settings → Network & Internet → HotSpot & tethering.
- 3. Tap Wi-Fi hotspot
- 4. Drag the Wi-Fi hotspot slider at top of screen to the On position.
- 5. View Hotspot name (SSID)
- 6. Tap HotSpot password. This is what you'll use to connect your secondary device.

## Troubleshooting Common Issues Updating Software

- 1. Press finger on bottom-center of screen and swipe up to open All Apps.
- 2. Tap Settings  $\rightarrow$  System  $\rightarrow$  System Update  $\rightarrow$  Check for Update.

## Soft Resetting device

Power phone off and back on.

## Factory Resetting device

CAUTION: This reset will completely wipe your device.

- 1. Press finger on bottom-center of screen and swipe up to open All Apps.
- Tap Settings → System → Reset Options → Erase all data (factory reset) > Erase all data.

## Hard Resetting device

CAUTION: This reset will completely wipe your device.

 With device powered off, hold the Power on button and the Volume up button simultaneously for more than 8 seconds until boot load screen appears.

- Using the volume buttons to navigate—press volume down button until you see Recovery Mode, then press power to select.
- Wait until Android Recovery screen appears, then use volume buttons to scroll to "Wipe data/factory reset," then press the Power button to select.
- 4. Scroll down to "Factory data reset," and press the Power button to select.
- When the reset is done, the Android Recovery screen will reappear. Press the Power button to select "Reboot system now."

## Phone Maintenance/Safety

The following list shows how to maintain your phone, together with precautions to take.

- Keep your phone and its accessories out of the reach of pets.
- If children use the phone, make sure that they use it properly.
- Maintain your phone in dry conditions and keep it within normal operating temperatures. Temperatures higher than 55°C (131°F) or lower than -20°C (-4°F) may damage your phone.

- Do not try to dry your phone in a microwave oven. If you do, sparks can occur and cause an explosion or fire.
- Do not use or store your phone in dusty, dirty or wet areas.
- Do not attempt to disassemble your phone.
- Do not drop or cause severe impact to your phone.
- · Do not sit on or apply pressure to phone.
- Do not use chemical products, cleaning solvents or detergents to clean your phone.
- Use only authorized battery chargers and accessories. Ensure that the battery charger does not come in contact with conductive objects.
- The battery is not fully charged when you take it out of the box. The battery is removable.

## **Regulatory Agency Identifications**

FCC Regulations: This mobile phone complies with part 15 of the FCC Rules. Operation is subject to the following two conditions:

- 1. This device may not cause harmful interference,
- This device must accept any interference received, including interference that may cause undesired operation.

## What is Hearing Aid Compatibility?

The Federal Communications Commission has implemented rules and a rating system designed to enable people who wear hearing aids to more effectively use these wireless telecommunications devices. The standard for compatibility of digital wireless phones with hearing aids is set forth in American National Standard Institute (ANSI) standard C63.19.

This device is hearing aid compatible as determined by ANSI C63.19-2019 and waiver DA-23-914.

This device has been tested and certified for use with hearing aids for some of the wireless technologies that it uses. However, there may be some newer wireless technologies used in this phone that have not been tested yet for use with hearing aids. It is important to try the different features of this phone thoroughly and in different locations, using your hearing aid or cochlear implant, to determine if you hear any interfering noise. Consult your service provider or the manufacturer of this phone for information on hearing aid compatibility. If you have questions about return or exchange policies, consult your service provider or retailer. The ANSI C63.19-2019 standard does not use the M/T rating system for showing the hearing aid compatible of the phone that older version of the standard used, instead, the 2019 version of the standard uses the conversational gains for the phone's hearing aid compatible capabilities.

The volume control performance has been evaluated according to ANSI C63.19-2019 and waiver DA-23-914. The lowest conversational gain is 17.21 dB with a hearing aid, and 20.94 dB without a hearing aid.

For information about hearing aids, digital wireless phones, FCC Hearing Aid Compatibility, and Volume Control, visit: http://www.fcc.gov/cgb/dro/hearing.html